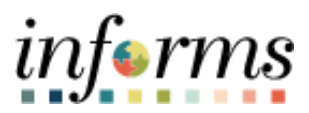

**Miami-Dade County** 

# GL Reporting – BI Publisher Report Job Aid

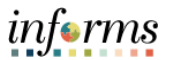

## **PURPOSE AND DESCRIPTION**

### **Purpose**

This document explains the how to generate BI Publisher Reports.

### **Description**

The example displayed is running the Trial Balance Report. The steps outlined apply to GL reporting within INFORMS. The INFORMS role to generate these reports is the GL Reporter (*MD\_GL\_DPT\_REPORTER*). Listed below is a list of available GL Reports that can be generated:

| INFORMS Report Name | Description                       | FAMIS Comparison                                               |
|---------------------|-----------------------------------|----------------------------------------------------------------|
| MD_GLR203           | Revenue and Expenditure           | D03 - At the Detail Level,<br>M03, R04<br><b>(FAMIS 6450)</b>  |
| MD_GLR226           | Project Life To Date Balances     | A56                                                            |
| MD_GLR242           | Budget to Actuals<br>Encumbrances | Various                                                        |
| MD_GLR242SUM        | Budget- Actual by Rollup Acct     | D03- At the Detail and<br>Summary Level<br><i>(FAMIS 6450)</i> |
| MD_GLR246           | Trial Balance Report              | Report 015, 016, 017<br><b>(FAMIS 6400 &amp; 6410)</b>         |
| MD_GLR249           | Revenue Variance Report           | R04<br><b>(FAMIS 6450)</b>                                     |
| MD_GLR270           | Budget to Actuals<br>Comparison   | Current Year to Prior Year<br>Comparison                       |
| MD_GLR323           | All Years Revenue                 |                                                                |

#### **RUNNING A BI PUBLISHER REPORT**

| Step | Action                                                                                                    |
|------|----------------------------------------------------------------------------------------------------|
| 1.   | Log into INFORMS.                                                                                                    |
| 2.   | Navigate to: Finance / Supply Chain (FSCM) > Finance & Accounting > GL WorkCenter ><br>Reports/Processes > Ad Hoc Report > BI Publisher Query Report Scheduler |

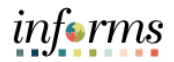

|    |                                     | ✓ Reports/Processes                    |                            |
|----|-------------------------------------|----------------------------------------|----------------------------|
|    |                                     | Ad Hoc Reports 🗸                       |                            |
|    |                                     | BI Publisher Query Report Scheduler    |                            |
|    |                                     | Query Viewer                           |                            |
|    |                                     | Schedule Query                         |                            |
|    | Under Query Report Sched            | uler select the Add a New Va           | lue tab.                   |
|    | C Finance & Accounting              |                                        | Query Report Scheduler     |
|    | C 🗢<br>- My Work                    | Query Report Scheduler                 |                            |
|    | Journal Processing                  | Find an Existing Value Add a New Value |                            |
|    | Exceptions 🗸                        | Run Control ID                         |                            |
|    | ✓ Links                             | Add                                    |                            |
| 3. | Commitement Control                 |                                        |                            |
| -  | Manage and Monitor Journals         | Find an Existing Value Add a New Value |                            |
|    | Other Links 🗸                       |                                        |                            |
|    | ▶ Queries                           |                                        |                            |
|    | ✓ Reports/Processes                 |                                        |                            |
|    | Ad Hoc Reports                      |                                        |                            |
|    | BI Publisher Query Report Scheduler |                                        |                            |
|    | If this is the first time you are r | unning the report, in the <b>Run</b>   | Control ID field type your |
|    | initials without spaces.            |                                        |                            |
|    | Select <b>Add</b> .                 |                                        |                            |

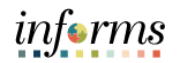

| 4. | Query Report Scheduler         Run Control ID Job-Ald         Language English         Report Definition         Data Source Type         Report Name         Template ID         Go to BIP Report Search         Save Notify         Within the Report Name field select the Magnify Glass to view a list of available reports.         NOTE: All GL-BI reports begin with MD_GLR                                                                                                    |
|----|----------------------------------------------------------------------------------------------------|
|    |                                                                                                    |
| 5. | Look Up Report Definition         *Search by:       Report Name         Cancel       Advanced Search         Search Results       Show Detail         Report Definition       Personalize         Personalize       Find   View All   ] ] First   1 of 1   Last         Data Source       Data Source         MD_GLR246       Trial Balance Report         Trial Balance Report       Query         MD_GLR246       Trial Balance Report         *Search by:       Report Name. In the begins with field enter the report name you are searching for.         Example:       MD_GLR246.         Select Look Up.         Select the MD_GLR246 blue hyperlink |

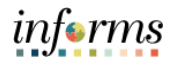

|    | Help<br>MD_GLR246_TRIAL_BALANCE_REPOR                                                                                                    |
|----|----------------------------------------------------------------------------------------------------|
|    | Fiscal Year 0<br>Accounting Period 0<br>Fund Q<br>Grant Q<br>Account Q<br>Ledger ACTUALS Q                                                                                                    |
|    |                                                                                                    |
|    | Ensure the listed fields are complete:<br>Fiscal Year, Accounting Period, Fund, Ledger - ACTUALS<br>Select OK.                                                                                            |
|    | <b>NOTE:</b> You can drill down your search by adding the <b>Fund, Grant, or Account</b> . Select the <b>magnify glass</b> . Within the <b>Search by screen,</b> select <b>Advanced Lookup</b> hyperlink. |
| 6. | Search by: Description V begins with                                                                                                    |
|    | Look Up Cancel Advanced Lookup                                                                                                    |
|    | Under the <b>Description field select contains</b> and enter the information in the field you are searching for. Select <b>Look Up button</b> to review and select your options.                          |
|    | Tree Node begins with 😽                                                                                                    |
|    |                                                                                                    |
|    |                                                                                                    |
|    | Look Up Clear Cancel Basic Lookup                                                                                                    |
|    |                                                                                                    |
|    |                                                                                                    |
|    |                                                                                                    |
|    |                                                                                                    |

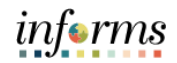

|    | Query Report Scheduler                                                                                                    |                                                       |                                |              |                                                   |                                |      |
|----|----------------------------------------------------------------------------------------------------|-------------------------------------------------------|--------------------------------|--------------|---------------------------------------------------|--------------------------------|------|
|    |                                                                                                    |                                                       |                                |              |                                                   |                                |      |
|    | Run Control ID Job-Aid                                                                                                    |                                                       | Report Manager Pr              | ocess Moni   | tor                                               | Run                            |      |
|    | Language English                                                                                                    |                                                       |                                |              |                                                   |                                |      |
|    | Report Definition                                                                                                    |                                                       |                                |              |                                                   |                                |      |
|    | Data Source Type Query                                                                                                    | ~                                                     |                                |              |                                                   |                                |      |
|    |                                                                                                    |                                                       |                                |              |                                                   |                                |      |
|    | Report Name MD_GLR246                                                                                                    | Trial Bala                                            | ince Report                    |              |                                                   |                                |      |
|    | Template ID MD, GL P246, 1                                                                                                    |                                                       |                                |              |                                                   |                                |      |
|    | Template ID IIID_OLICERO_T                                                                                                    |                                                       | Trial Balance                  | femplate     |                                                   |                                |      |
|    | Template As Of Date                                                                                                    |                                                       | Channel                        |              |                                                   |                                |      |
| 7. | Update Parameters                                                                                                    |                                                       |                                |              |                                                   |                                |      |
|    | Query Parameters                                                                                                    |                                                       |                                |              |                                                   |                                |      |
|    | FISCAL YEAR                                                                                                    | 2021                                                  |                                |              |                                                   |                                |      |
|    | ACCOUNTING PERIOD                                                                                                    | 5                                                     |                                |              |                                                   |                                |      |
|    | FUND_CODE                                                                                                    | G1001                                                 |                                |              |                                                   |                                |      |
|    | OPERATING_UNIT                                                                                                    |                                                       |                                |              |                                                   |                                |      |
|    | ACCOUNT                                                                                                    |                                                       |                                |              |                                                   |                                |      |
|    | LEDGER                                                                                                    | ACTUALS                                               |                                |              |                                                   |                                |      |
|    |                                                                                                    |                                                       |                                |              |                                                   |                                |      |
|    | Go to BIP Report Search                                                                                                    |                                                       |                                |              |                                                   |                                |      |
|    | Save 🖾 Notify                                                                                                    |                                                       |                                |              | 📑 Add                                             | Update/Displ                   | ay   |
|    | Varify the information within the                                                                                                    |                                                       |                                |              | houaro                                            | aarraat                        |      |
|    | verify the mormation within the                                                                                                    | Query Pa                                              | rameters to er                 | isure        | liney are                                         | correct.                       |      |
|    | Select <b>Run</b> .                                                                                                    |                                                       |                                |              |                                                   |                                |      |
|    |                                                                                                    |                                                       |                                |              |                                                   |                                |      |
|    |                                                                                                    |                                                       |                                |              |                                                   |                                | 122  |
|    |                                                                                                    | Process S                                             | cheduler Request               |              |                                                   |                                | ×    |
|    |                                                                                                    |                                                       |                                |              |                                                   |                                | Help |
|    | Here ID FRANCE                                                                                                    |                                                       | Due Centrel ID                 | 1-1-1-1      |                                                   |                                |      |
|    | User ID E89653                                                                                                    |                                                       | Run Control ID                 | Job-Ald      |                                                   |                                |      |
|    | Server Name                                                                                                    | ~                                                     | Run Date 05/11/2021            | 31           |                                                   |                                |      |
|    | Pecurrance                                                                                                    | ~                                                     | Dup Time 2:26:45DM             |              | Peset to Curr                                     | ent Date/Time                  |      |
|    | Recurrence                                                                                                    | •                                                     | Run Time 2.20.45PM             |              | reserve our                                       |                                |      |
|    | Time Zone                                                                                                    |                                                       |                                |              |                                                   |                                |      |
|    | Descent Link                                                                                                    |                                                       |                                |              |                                                   |                                |      |
|    | Process List                                                                                                    | Propert Name                                          | Process Turns                  | 5Turne       | tEormat                                           | Distribution                   |      |
|    | Process List Select Description BL Publisher Query Deport                                                                                                    | Process Name                                          | Process Type                   | *Type        | *Format                                           | Distribution                   |      |
|    | Process List         Select Description         Image: Description         Image: Descripting         Image:                                                                                                    | Process Name<br>PSXPQRYRP                             | Process Type<br>BI Publisher   | *Type<br>Web | *Format                                           | Distribution Distribution      |      |
| 8. | Process List         Select Description         Image: Description         Image: Descripting         Image:                                                                                                    | Process Name<br>PSXPQRYRP                             | Process Type<br>BI Publisher   | *Type<br>Web | *Format<br>PDF<br>HTM<br>PDF                      | Distribution<br>V Distribution |      |
| 8. | Process List<br>Select Description                                                                                                    | Process Name<br>PSXPQRYRP                             | Process Type<br>BI Publisher   | *Type<br>Web | *Format<br>PDF<br>HTM<br>PDF<br>RTF               | Distribution                   |      |
| 8. | Process List<br>Select Description                                                                                                    | Process Name<br>PSXPQRYRP                             | Process Type<br>BI Publisher   | *Type<br>Web | *Format<br>PDF<br>HTM<br>PDF<br>RTF<br>XLS        | Distribution                   |      |
| 8. | Process List<br>Select Description<br>I BI Publisher Query Report                                                                                                    | Process Name<br>PSXPQRYRP                             | Process Type<br>F BI Publisher | *Type<br>Web | *Format<br>PDF<br>HTM<br>PDF<br>RTF<br>XLS        | Distribution<br>V Distribution |      |
| 8. | Process List         Select Description         Image: Comparison of the second second  | Process Name<br>PSXPQRYRP                             | Process Type<br>F BI Publisher | *Type<br>Web | *Format<br>PDF<br>HTM<br>PDF<br>RTF<br>XLS        | Distribution                   |      |
| 8. | Process List         Select Description         Image: Contract of the second second se | Process Name<br>PSXPQRYRP                             | Process Type<br>BI Publisher   | *Type<br>Web | *Format<br>PDF<br>HTM<br>PDF<br>RTF<br>XLS        | Distribution                   |      |
| 8. | Process List         Select Description         Image: Description         Image: Descrite         Image: Des                                                                                                    | Process Name<br>PSXPQRYRP1                            | Process Type<br>T BI Publisher | *Type<br>Web | *Format<br>PDF<br>HTM<br>PDF<br>RTF<br>XLS        | Distribution                   |      |
| 8. | Process List Select Description BI Publisher Query Report OK Cancel In *Format drop down select XLS                                                                                                    | Process Name<br>PSXPQRYRP                             | Process Type<br>BI Publisher   | *Type<br>Web | *Format<br>PDF<br>HTM<br>PDF<br>RTF<br>XLS        | Distribution                   |      |
| 8. | Process List Select Description BI Publisher Query Report OK Cancel In *Format drop down select XLS                                                                                                    | Process Name<br>PSXPQRYRP                             | Process Type<br>BI Publisher   | *Type<br>Web | *Format<br>PDF<br>HTM<br>PDF<br>RTF<br>XLS        | Distribution                   |      |
| 8. | Process List<br>Select Description<br>BI Publisher Query Report<br>OK Cancel<br>In *Format drop down select XLS<br>NOTE: It is recommended to use                                                                                                    | Process Name<br>PSXPQRYRP                             | Process Type<br>BI Publisher   | *Type<br>Web | *Format<br>PDF<br>HTM<br>PDF<br>RTF<br>XLS        | Distribution<br>Distribution   |      |
| 8. | Process List Select Description BI Publisher Query Report OK Cancel In *Format drop down select XLS NOTE: It is recommended to use Select OK                                                                                                    | Process Name<br>PSXPQRYRPT<br>to genera<br>XLS or Exc | Process Type<br>BI Publisher   | *Type<br>Web | *Format<br>PDF<br>HTM<br>PDF<br>RTF<br>XLS<br>el. | Distribution                   |      |
| 8. | Process List<br>Select Description<br>BI Publisher Query Report<br>OK Cancel<br>In *Format drop down select XLS<br>NOTE: It is recommended to use<br>Select OK.                                                                                                    | Process Name<br>PSXPQRYRPT<br>to genera<br>XLS or Exc | Process Type<br>BI Publisher   | *Type<br>Web | *Format<br>PDF<br>HTM<br>PDF<br>RTF<br>XLS<br>et. | Distribution<br>Distribution   |      |
| 8. | Process List<br>Select Description<br>BI Publisher Query Report<br>OK Cancel<br>In *Format drop down select XLS<br>NOTE: It is recommended to use<br>Select OK.                                                                                                    | Process Name<br>PSXPQRYRPT<br>to genera<br>XLS or Exc | Process Type<br>BI Publisher   | *Type<br>Web | *Format<br>PDF<br>HTM<br>PDF<br>RTF<br>XLS        | Distribution<br>Distribution   |      |

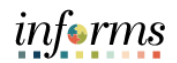

|     | Query Report Schedul                                                                                                    | ler                                                                                                    |                                                                                                    |                                                                                                    |      |
|-----|----------------------------------------------------------------------------------------------------|----------------------------------------------------------------------------------------------------|----------------------------------------------------------------------------------------------------|----------------------------------------------------------------------------------------------------|------|
|     | Query Report Conclu                                                                                                    |                                                                                                    |                                                                                                    |                                                                                                    |      |
|     | Run Control ID Job                                                                                                    | -Aid                                                                                                    | Report Manager Process Mor                                                                                                    | Run                                                                                                    |      |
|     | Language Eng                                                                                                    | glish                                                                                                    | Process Instance:19                                                                                                    | 4083                                                                                                    |      |
|     | Report Definition                                                                                                    |                                                                                                    |                                                                                                    |                                                                                                    |      |
|     | Data Source Time Ol                                                                                                    | ierv 🗸                                                                                                    |                                                                                                    |                                                                                                    |      |
|     | Data Source Type                                                                                                    |                                                                                                    |                                                                                                    |                                                                                                    |      |
|     | Report Name MD                                                                                                    | _GLR246 Trial Bal                                                                                                    | ance Report                                                                                                    |                                                                                                    |      |
|     |                                                                                                    |                                                                                                    |                                                                                                    |                                                                                                    |      |
|     | Template ID MD                                                                                                    | _GLR246_1                                                                                                    | Trial Balance Template                                                                                                    |                                                                                                    |      |
|     | Template As Of Date                                                                                                    | 31                                                                                                    | Channel                                                                                                    |                                                                                                    |      |
|     | Update Parameters                                                                                                    |                                                                                                    |                                                                                                    |                                                                                                    |      |
| g   | Query Parameters                                                                                                    |                                                                                                    |                                                                                                    |                                                                                                    |      |
| 5.  | Prompt Name                                                                                                    | Prompt Value                                                                                                    |                                                                                                    |                                                                                                    |      |
|     | FISCAL_YEAR                                                                                                    | 2021                                                                                                    |                                                                                                    |                                                                                                    |      |
|     | ACCOUNTING_PERIOD                                                                                                    | 5                                                                                                    |                                                                                                    |                                                                                                    |      |
|     | FUND_CODE                                                                                                    | G1001                                                                                                    |                                                                                                    |                                                                                                    |      |
|     | OPERATING_UNIT                                                                                                    |                                                                                                    |                                                                                                    |                                                                                                    |      |
|     | ACCOUNT                                                                                                    |                                                                                                    |                                                                                                    |                                                                                                    |      |
|     | LEDGER                                                                                                    | ACTUALS                                                                                                    |                                                                                                    |                                                                                                    |      |
|     |                                                                                                    |                                                                                                    |                                                                                                    |                                                                                                    |      |
|     | Go to BIP Report Search                                                                                                    |                                                                                                    |                                                                                                    |                                                                                                    |      |
|     | 📊 Save 🔛 Notify                                                                                                    |                                                                                                    |                                                                                                    | 📑 Add 🗾 Update/Display                                                                                                    |      |
|     |                                                                                                    |                                                                                                    |                                                                                                    |                                                                                                    |      |
|     |                                                                                                    |                                                                                                    |                                                                                                    |                                                                                                    |      |
|     |                                                                                                    | NI 1 1                                                                                                    |                                                                                                    |                                                                                                    |      |
|     | Note the Process Insta                                                                                                    | ince Number gente                                                                                                    | erated by the system                                                                                                    |                                                                                                    |      |
|     | Select the <b>Process Mo</b>                                                                                                    | nitor hyperlink.                                                                                                    |                                                                                                    |                                                                                                    |      |
|     |                                                                                                    |                                                                                                    |                                                                                                    |                                                                                                    |      |
|     |                                                                                                    |                                                                                                    |                                                                                                    |                                                                                                    |      |
|     |                                                                                                    |                                                                                                    |                                                                                                    |                                                                                                    |      |
|     |                                                                                                    |                                                                                                    |                                                                                                    | New Window   Heln   Person                                                                                                    | alit |
|     | Process List Server List                                                                                                    |                                                                                                    |                                                                                                    | New Window   Help   Persona                                                                                                    | ali: |
|     | Process List Server List                                                                                                    |                                                                                                    |                                                                                                    | New Window   Help   Persona                                                                                                    | ali: |
|     | Process List Server List View Process Request For                                                                                                    |                                                                                                    |                                                                                                    | New Window   Help   Persona                                                                                                    | ali; |
|     | Process List Server List View Process Request For User ID E89653 9 Time                                                                                                    | v Last                                                                                                    | ▼ 1 Davs ▼                                                                                                    | New Window   Help   Persona                                                                                                    | aliz |
|     | Process List Server List<br>View Process Request For<br>User ID E89653 Q Type                                                                                                    | V Last                                                                                                    | ✓ 1 Days ✓                                                                                                    | New Window   Help   Persona                                                                                                    | ali  |
|     | Process List     Server List       View Process Request For       User ID     E89653       Server     Name                                                                                                    | Last<br>Q. Instance From                                                                                                    | ✓ 1 Days ✓<br>Instance To                                                                                                    | New Window   Help   Persona<br>Refresh<br>Report Manager                                                                                                    | aliz |
|     | Process List     Server List       View Process Request For       User ID     E89653       Server     Name       Run Status     Distribution                                                                                                    | Last<br>Q. Instance From<br>bution Status                                                                                                    | ✓ 1 Days ✓<br>Instance To<br>Z Save On Refresh                                                                                                    | New Window   Help   Persona<br>Refresh<br>Report Manager                                                                                                    | ali: |
|     | Process List     Server List       View Process Request For       User ID     E89653       Server     Name       Run Status     Distribution                                                                                                    | Last<br>Q. Instance From<br>bution Status                                                                                                    | ✓ 1 Days ✓<br>Instance To<br>Z Save On Refresh                                                                                                    | New Window   Help   Persona<br>Refresh<br>Report Manager                                                                                                    | ali  |
|     | Process List       Server List         View Process Request For       User ID         User ID       E89653       Q         Server       Name         Run Status       Distribution                                                                                                    | Last<br>Q Instance From<br>bution Status                                                                                                    | ✓ 1 Days ✓<br>Instance To<br>Z Save On Refresh                                                                                                    | New Window   Help   Persona<br>Refresh<br>Report Manager                                                                                                    | ali: |
|     | Process List       Server List         View Process Request For       User ID         User ID       E89653       Q         Server       Name       Run Status         Process List       Image: Q       Distribute                                                                                                    | Last<br>Q Instance From<br>bution Status                                                                                                    | ✓ 1 Days ✓<br>Instance To<br>Z Save On Refresh                                                                                                    | New Window   Help   Persona<br>Refresh<br>Report Manager                                                                                                    | ali  |
|     | Process List     Server List       View Process Request For       User ID       E89653       Q       Name       Run Status       Distribute       Process List       Image: Q                                                                                                    | Last<br>Q Instance From<br>bution Status                                                                                                    | ✓ 1 Days ✓<br>Instance To<br>Z Save On Refresh                                                                                                    | New Window   Help   Persona<br>Refresh<br>Report Manager                                                                                                    | alt  |
|     | Process List       Server List         View Process Request For         User ID       E89653       Q         Server       Name         Run Status       Distribution         Process List       Process List         Image: Q       Select       Instance         Select       Instance       Seq.                                                                                                    | Last<br>Q Instance From<br>bution Status<br>Ss Type Process Name                                                                                           | ✓ 1 Days ✓ Instance To Save On Refresh User Run Date/Time                                                                                                    | New Window   Help   Persona<br>Refresh<br>Report Manager<br>I I I of 1 V I View All<br>Run Status Distribution<br>Status Details                                                                                                    | ali  |
| 10. | Process List       Server List         View Process Request For         User ID       E89653       Q         Server       Name         Run Status       Distribution         Process List       Image: Comparison of the server of the server of the serv | Last     Last     Instance From bution Status     Y  ss Type     Process Name lisher     PSXPQRYRPT                                                        | <ul> <li>✓ 1 Days ✓ <ul> <li>Instance To</li> </ul> </li> <li>Z Save On Refresh</li> </ul> <li>User Run Date/Time <ul> <li>E89653 05/11/2021 2:26:45PM EDT</li> </ul></li> | New Window   Help   Persona       Refresh       Report Manager       Id     1.1 of 1 ~ > > > > >   View All       Run Status     Distribution<br>Status     Details       Success     Posted     Details                                                                                                    | alt  |
| 10. | Process List       Server List         View Process Request For         User ID       E89653       Q         Server       Name         Run Status       Distribution         Process List       Process         Select       Instance       Seq.         194083       BI Public                                                                                                    | Last Calinstance From bution Status Ss Type Process Name lisher PSXPQRYRPT                                                                                 | ✓ 1 Days      ✓ Instance To      ✓ Instance To      ✓ Save On Refresh  User Run Date/Time  E89653 05/11/2021 2-26-45PM EDT                                                 | New Window   Help   Personal       Refresh       Report Manager       Id     1.1 of 1 ~ > > > > >   View All       Run Status     Distribution<br>Status     Details       Success     Posted     Details                                                                                                    | alt  |
| 10. | Process List       Server List         View Process Request For         User ID       E89653       Q         Server       Name         Run Status       Distribution         Process List       Process         Select       Instance       Seq.         194083       BI Public                                                                                                    | Last Calinstance From bution Status Ss Type Process Name lisher PSXPQRYRPT                                                                                 | ✓ 1 Days ✓<br>Instance To Z Save On Refresh User Run Date/Time E89653 05/11/2021 2-26-45PM EDT                                                                             | New Window   Help   Persona       Refresh       Report Manager       Id     1-1 of 1 ~ > > > > >   View All       Run Status     Distribution<br>Status     Details       Success     Posted     Details                                                                                                    | ait  |
| 10. | Process List       Server List         View Process Request For         User ID       E89653       Q         Server       Name         Run Status       Distribution         Process List       Process         Select       Instance       Seq.         194083       BI Public                                                                                                    | Last Last Last Last Sution Status Process Name lisher PSXPQRYRPT                                                                                           | Instance To Instance To Save On Refresh  User Run Date/Time E89653 05/11/2021 2-26-45PM EDT                                                                                | New Window   Help   Persona       Refresh       Report Manager       Id     1-1 of 1 ~ > > > > >   View All       Run Status     Distribution<br>Status     Details       Success     Posted     Details                                                                                                    | alt  |
| 10. | Process List       Server List         View Process Request For         User ID       E89653         Server       Name         Run Status       Distribution         Process List       Select         Instance       Seq.         194083       BI Public         Go back to Query Report Scheduler                                                                                                    | Last Last Last Last Sution Status Process Name lisher PSXPQRYRPT                                                                                           | Instance To Instance To Save On Refresh  User Run Date/Time E89653 05/11/2021 2-26-45PM EDT                                                                                | New Window   Help   Persona       Refresh       Report Manager       I I of 1 >>>>>>>>>>>>>>>>>>>>>>>>>>>>>>>>>>                                                                                                    | ali  |
| 10. | Process List       Server List         View Process Request For         User ID       E89653         Server       Name         Run Status       Distribution         Process List       Image: Comparison of the server         Select       Instance       Seq.         194083       BI Public         Go back to Query Report Scheduler         Save       Notify                                                                                                    | Last Last Last Last Sution Status Process Name lisher PSXPQRYRPT                                                                                           | Instance To Instance To Save On Refresh  User Run Date/Time E89653 05/11/2021 2-26-45PM EDT                                                                                | New Window   Help   Personal       Refresh       Report Manager       Id     1-1 of 1 >> >> >> >>   View All       Run Status     Distribution<br>Status     Details       Success     Posted     Details                                                                                                    | ali  |
| 10. | Process List       Server List         View Process Request For         User ID       E89653       Q         Server       Name         Run Status       Distribution         Process List       Image: Comparison of the server of the server of the serv | Last Last Last Last Sution Status Process Name lisher PSXPQRYRPT                                                                                           | Instance To Instance To Save On Refresh  User Run Date/Time E89653 05/11/2021 2-26-45PM EDT                                                                                | New Window   Help   Persona       Refresh       Report Manager       Id     1-1of 1 >> >> >> >>   View All       Run Status     Distribution<br>Status     Details       Success     Posted     Details                                                                                                    | ali  |
| 10. | Process List       Server List         View Process Request For         User ID       E89653         Server       Name         Run Status       Distribution         Process List       Image: Comparison of the server         Select       Instance       Seq.         194083       BI Public         Go back to Query Report Scheduler         Save       Notify                                                                                                    | Last Last Last Last Sution Status Process Name lisher PSXPQRYRPT                                                                                           | I Days Instance To Save On Refresh User Run Date/Time E89653 05/11/2021 2.26.45PM EDT                                                                                      | New Window   Help   Persona       Refresh       Report Manager       I view All       Run Status     Distribution<br>Status     Details       Success     Posted     Details                                                                                                    | ali  |
| 10. | Process List       Server List         View Process Request For       User ID       E89653       Type         Server       >       Name         Run Status       >       Distribution         Process List       >       O         Select       Instance       Seq.       Process         194083       BI Public       BI Public       Select       Notify                                                                                                    | Last Last Last Last Surface From bution Status Process Name lisher PSXPQRYRPT Umber should matc                                                            | Instance To Instance To Save On Refresh  User Run Date/Time E89653 05/11/2021 2-26-45PM EDT  ch what you wrote do                                                          | New Window   Help   Persona<br>Refresh<br>Report Manager<br>M                                                                                                    | ali  |
| 10. | Process List       Server List         View Process Request For         User ID       E89653         Server       Name         Run Status       Distribution         Process List       Distribution         Select       Instance       Seq.         194083       BI Public         Go back to Query Report Scheduler         Save       Notify                                                                                                    | Last Last Last Last Instance From bution Status Process Name lisher PSXPORYRPT Umber should matc                                                           | Instance To Instance To Save On Refresh  User Run Date/Time E89653 05/11/2021 2-26-45PM EDT  ch what you wrote do                                                          | New Window   Help   Persona<br>Refresh<br>Report Manager<br>M ( 11of 1 > > > >   View All<br>Run Status Distribution Details<br>Success Posted Details<br>Success Posted Details                                                                                                    | ali  |
| 10. | Process List       Server List         View Process Request For         User ID       E89653         Server       Name         Run Status       Distribution         Process List       Distribution         Select       Instance       Seq.         194083       BI Public         Go back to Query Report Scheduler         Save       Notify                                                                                                    | Last<br>Last<br>Instance From<br>bution Status<br>ss Type<br>Process Name<br>Isher<br>PSXPQRYRPT<br>umber should matce<br>ton until the Run S              | Instance To Instance To Save On Refresh  User Run Date/Time E89653 05/11/2021 2:26:45PM EDT  ch what you wrote do Status = Success and                                     | New Window   Help   Persona<br>Refresh<br>Report Manager<br>View All<br>Run Status Distribution Details<br>Success Posted Details<br>Details<br>Details<br>Details<br>Details                                                                                                    | ali  |
| 10. | Process List Server List<br>View Process Request For<br>User ID E89653 Q Type<br>Server V Name<br>Run Status V Distributed<br>Process List<br>Select Instance Seq. Proces<br>194083 BI Public<br>Go back to Query Report Scheduler<br>Save Notify<br>Notice the Instance nu<br>Select the Refresh but<br>Posted.                                                                                                    | Last<br>Last<br>Instance From<br>bution Status<br>ss Type<br>Process Name<br>PSXPQRYRPT<br>sher<br>PSXPQRYRPT<br>umber should match<br>ton until the Run S | Instance To Instance To Save On Refresh  User Run Date/Time E89653 05/11/2021 2:26:45PM EDT  ch what you wrote do Status = Success and                                     | New Window   Help   Persona     Refresh   Report Manager     Image: Image: Image | ali  |
| 10. | Process List Server List<br>View Process Request For<br>User ID E89653 Q Type<br>Server V Name<br>Run Status V Distributed<br>Process List<br>Select Instance Seq. Process<br>Select Scheduler<br>Save Notify<br>Notice the Instance nu<br>Select the Refresh but<br>Posted.<br>Once ready, soloct Post                                                                                                    | Last Last Last Last Last Last Last Last                                                                                                    | Instance To Instance To Save On Refresh  User Run Date/Time E89653 05/11/2021 2:26:45PM EDT  Ch what you wrote do Status = Success and Parlink                             | New Window   Help   Persona     Refresh   Report Manager     Image: Image: Image | ali  |
| 10. | Process List       Server List         View Process Request For         User ID       E89653         Server       Name         Run Status       Distribution         Process List       Process List         Select       Instance         194083       BI Public         Go back to Query Report Scheduler         Save       Notify         Notice the Instance nu         Select the Refresh but         Posted.         Once ready, select Reg                                                                                                    | Last<br>Last<br>Instance From<br>bution Status<br>ss Type<br>Process Name<br>PSXPORYRPT<br>umber should matce<br>ton until the Run S<br>port Manager Hype  | I Days Instance To Save On Refresh Save On Refresh User Run Date/Time E89653 05/11/2021 2:26:45PM EDT Sch what you wrote do Status = Success and erlink.                   | New Window   Help   Persona     Refresh   Report Manager     Image: Image: Image | ali  |

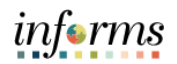

|    | List Explorer                                                                                     | Admi                   | nistration                     | Archives                       |                                |                            |                         |                        |                   |                      |
|----|---------------------------------------------------------------------------------------------------|------------------------|--------------------------------|--------------------------------|--------------------------------|----------------------------|-------------------------|------------------------|-------------------|----------------------|
|    | View Reports For                                                                                  |                        |                                |                                |                                |                            |                         |                        |                   |                      |
|    | User ID E89653                                                                                    |                        | Туре                           |                                | ► L                            | ast 🗸                      | 1                       | Days 🗸                 | F                 | lefresh              |
|    | Status                                                                                            | <b>~</b>               | older                          |                                | ✓ Instance                     | to                         |                         |                        |                   |                      |
|    |                                                                                                   |                        |                                |                                |                                |                            |                         |                        |                   |                      |
|    | Report List                                                                                       |                        |                                |                                |                                |                            | 11051                   | 6 NI                   | L Mour All        |                      |
|    | Select Report                                                                                     | Prcs                   | Descript                       | tion                           |                                | Request                    | Format                  | Status                 | Details           |                      |
| 1. |                                                                                                   | Instance               | Descript                       |                                |                                | Date/Time<br>05/11/2021    | Microsoft Exce          | Status                 | Details           |                      |
|    | 43445                                                                                             | 194083                 | MD_GLF                         | R246 - MD_GLR                  | 246.xisx                       | 2:49:54PM                  | Files (*.xls)           | Posted                 | Details           |                      |
|    | Select All                                                                                        | Desel                  | ect All<br>e delete butto      | n to delete the s              | elected report(s               |                            |                         |                        |                   |                      |
|    | Go back to Process Req                                                                            | uests                  |                                |                                |                                |                            |                         |                        |                   |                      |
|    | Save                                                                                              |                        |                                |                                |                                |                            |                         |                        |                   |                      |
|    |                                                                                                   |                        |                                |                                |                                |                            |                         |                        |                   |                      |
|    | Normally the re                                                                                   | port                   | will be                        | displave                       | d within                       | the <b>List</b> ta         | b. if no d              | lata is d              | lisplave          | d on the             |
|    | roport thon sol                                                                                   | act th                 | o Admi                         | inistratio                     | <b>n</b> tah a                 | nd soloct th               | no ronori               | t hypor                | link              |                      |
|    |                                                                                                   |                        | Auiii                          | inistiatit                     | i tab a                        | iu select ti               | le lepon                | пурег                  | IIIIK.            |                      |
|    |                                                                                                   |                        |                                |                                |                                |                            |                         |                        |                   |                      |
|    |                                                                                                   |                        |                                |                                |                                |                            |                         |                        |                   |                      |
|    |                                                                                                   |                        |                                |                                |                                |                            |                         |                        |                   |                      |
|    | C<br>• My Work                                                                                    | •                      | List E                         | xplorer Admir                  | istration Arc                  | lives                      |                         |                        |                   |                      |
|    | Journal Processing                                                                                | ~                      | View Reports                   | s For                          |                                |                            |                         |                        |                   |                      |
|    | Exceptions                                                                                        | ~                      | User ID E89653 Type            |                                |                                | ✓ La                       | st 🗸                    | 1 Da                   | ays 🗸             | Refresh              |
|    | - Links                                                                                           | _                      | Status                         | ¥ F                            | older                          | ✓ Instance                 | to                      |                        |                   |                      |
|    | Commitement Control                                                                               | ~                      |                                |                                |                                |                            |                         |                        |                   |                      |
|    | Manage and Monitor Journals                                                                       | ~                      | Report List                    |                                |                                |                            |                         | 1-1 of 1 ×             | ▶ ▶   View        | γ All                |
|    | Other Links                                                                                       | ~                      | Salact                         | Report Prcs                    | Description                    |                            | Request                 | Format                 | Statue Dota       | lle                  |
|    | ▶ Queries                                                                                         | - 11                   | Select                         | ID Instance                    | MD CLP246                      |                            | Date/Time<br>05/11/2021 | Microsoft Excel        | Bested Deta       |                      |
|    |                                                                                                   |                        |                                | 43445 194065                   | MD_GLR246 -                    | IU_GLR246.XISX             | 2:49:54PM               | Files (*.xls)          | Posted Deta       | 15                   |
|    | Ad Hoc Reports                                                                                    | ~                      | Select All Delete              | Click the                      | ect All<br>delete button to de | ete the selected report(s) |                         |                        |                   |                      |
| -  | BI Publisher Query Report Sc                                                                      | hedule                 | Go back to Proc                | cess Requests                  |                                |                            |                         |                        |                   |                      |
| 2. | Query Viewer                                                                                      | _                      | Save                           |                                |                                |                            |                         |                        |                   |                      |
|    | Schedule Query                                                                                    | - 1                    | List   Explorer                | Administration                 | Archives                       |                            |                         |                        |                   |                      |
|    |                                                                                                   | $\sim$                 |                                |                                |                                |                            |                         |                        |                   |                      |
|    | Journal Reports                                                                                   |                        |                                |                                |                                |                            |                         |                        |                   |                      |
|    | Journal Reports Other Reports My Processes                                                        | ~                      |                                |                                |                                |                            |                         |                        |                   |                      |
|    | Outrial Reports Other Reports My Processes Monitor                                                | ~                      |                                |                                |                                |                            |                         |                        |                   |                      |
|    | Other Reports My Processes Monitor MD_GLR246 (6).stsx                                             | ~                      |                                |                                |                                |                            |                         |                        |                   |                      |
|    | Other Reports Other Reports My Processes Monitor MD_GLR246 (6).visx                               | ~                      |                                |                                |                                |                            |                         |                        |                   |                      |
|    | Journal Reports Other Reports My Processes Monitor MD_GLR246 (6).visx                             | ~                      | +h c                           |                                |                                |                            |                         | f:1                    | oith ar           |                      |
|    | Other Reports<br>My Processes<br>Monitor<br>MD_GLR246 (6).dix                                     | ^<br>ng on             | the us                         | er's wor                       | kstation                       | configurat                 | ion, the                | file will              | either            | open or              |
|    | Other Reports<br>My Processes<br>Monitor<br>MD_GLR246 (6).45x<br>NOTE: Dependi<br>require the doc | ng on                  | the us<br>t to be              | er's wor<br>saved.             | kstation                       | configurat                 | tion, the               | file will              | either            | open or              |
|    | NOTE: Dependi<br>require the doc<br>Notice on the h                                               | ng on<br>umen          | the us<br>t to be              | er's wor<br>saved.             | kstation                       | configurat                 | tion, the               | file will              | either o          | open or<br>report to |
|    | NOTE: Dependi<br>require the doc<br>Notice on the b                                               | ng on<br>umer<br>otton | the us<br>t to be<br>n left th | er's wor<br>saved.<br>ne repor | kstation<br>t was ge           | configurat                 | tion, the excel. Se     | file will<br>elect the | either<br>e excel | open or<br>report to |
|    | NOTE: Dependi<br>require the doc<br>Notice on the b<br>view it.                                   | ng on<br>umen<br>otton | the us<br>t to be<br>1 left th | er's wor<br>saved.<br>ne repor | kstation<br>t was ge           | configurat                 | tion, the<br>excel. Se  | file will<br>elect the | either<br>e excel | open or<br>report to |

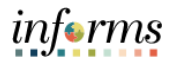

| 1 2 3                                 | A<br>Miami Dade Co<br>Report Name:                                                            | B<br>B<br>B<br>Balance        | C           | D<br>Run Date<br>Run Time | E<br>: May 11, 2021<br>:: 02:49:53 PM | F        | G                          | Н         | I          | J                              | К                 | L            | N        |
|---------------------------------------|-----------------------------------------------------------------------------------------------|-------------------------------|-------------|---------------------------|---------------------------------------|----------|----------------------------|-----------|------------|--------------------------------|-------------------|--------------|----------|
| 3<br>4<br>5<br>6<br>7<br>8<br>9<br>10 | Run Parameters<br>Fiscal Year:<br>Accounting Period<br>Fund:<br>Grant:<br>Account:<br>Ledger: | 2021<br>5<br>G1001<br>ACTUALS |             |                           |                                       |          |                            |           |            |                                |                   |              |          |
|                                       | Fiscal Year                                                                                   | Fund Type                     | Fund        | Fund                      | Fund Description                      | Grant    | Grant Description          | Account   | Account    | Account Description            | Beginning Balance | Net Activity | Ending E |
| 12                                    | 2021                                                                                          | (Attribute)                   | (Attribute) | 61001                     | CENERAL ELIND OPERATIONS              | 40140401 |                            | Type      | 110100000  | FOULTY IN POOLED CASH          | -18.00            | 0.00         |          |
| 13                                    | 2021                                                                                          |                               |             | 61001                     | GENERAL FUND OPERATIONS               | AD140401 |                            | Accet     | 1127000000 | DUE FROM OTHER GOVTS           | -18.00            | 0.00         |          |
| 19                                    | 2021                                                                                          |                               |             | 61001                     | GENERAL FUND OPERATIONS               | AD222201 | ANIMAI SERVICES TEST 1     | Asset     | 1101000000 | FOULTY IN POOLED CASH          | -55.00            | 0.00         |          |
| 16                                    | 2021                                                                                          |                               |             | G1001                     | GENERAL FUND OPERATIONS               | AD222201 | ANIMAL SERVICES TEST 1     | Asset     | 1127000000 | DUE FROM OTHER GOVTS           | 55.00             | 0.00         |          |
| 17                                    | 2021                                                                                          |                               |             | G1001                     | GENERAL FUND OPERATIONS               | L8555501 | Library Test Grant         | Asset     | 1127000000 | DUE FROM OTHER GOVTS           | 0.00              | 0.00         |          |
| 18                                    | 2021                                                                                          |                               |             | G1001                     | GENERAL FUND OPERATIONS               | LB800301 | GL CONVERSION ONLY         | Asset     | 1127000000 | DUE FROM OTHER GOVTS           | 30.00             | 0.00         |          |
| 19                                    | 2021                                                                                          |                               |             | G1001                     | GENERAL FUND OPERATIONS               | LB800301 | GL CONVERSION ONLY         | Liability | 2201000000 | VOUCHERS PAYABLE               | -30.00            | 0.00         |          |
| 20                                    | 2021                                                                                          |                               |             | G1001                     | GENERAL FUND OPERATIONS               | LB800501 | GL CONVERSION ONLY         | Asset     | 1101000000 | EQUITY IN POOLED CASH          | -58.00            | 0.00         |          |
| 21                                    | 2021                                                                                          |                               |             | G1001                     | GENERAL FUND OPERATIONS               | LB800501 | GL CONVERSION ONLY         | Asset     | 1127000000 | DUE FROM OTHER GOVTS           | 58.00             | 0.00         |          |
| 22                                    | 2021                                                                                          |                               |             | G1001                     | GENERAL FUND OPERATIONS               | LB800601 | GL CONVERSION ONLY         | Asset     | 1101000000 | EQUITY IN POOLED CASH          | -30.00            | 0.00         |          |
| 23                                    | 2021                                                                                          |                               |             | G1001                     | GENERAL FUND OPERATIONS               | LB800601 | GL CONVERSION ONLY         | Asset     | 1127000000 | DUE FROM OTHER GOVTS           | 30.00             | 0.00         |          |
| 24                                    | 2021                                                                                          |                               |             | G1001                     | GENERAL FUND OPERATIONS               | ME888801 | ME TRAINING GRANT TEST     | Asset     | 1127000000 | DUE FROM OTHER GOVTS           | 0.00              | 0.00         |          |
| 25                                    | 2021                                                                                          |                               |             | G1001                     | GENERAL FUND OPERATIONS               | ME999901 | Medical Examiner DHS Grant | Asset     | 1127000000 | DUE FROM OTHER GOVTS           | 0.00              | 0.00         |          |
|                                       | 2021                                                                                          |                               |             | G1001                     | GENERAL FLIND OPERATIONS              | NO-GRANT | NO GRANT                   | Asset     | 1037000000 | C&R BOND ES, W FARGO 4547&4550 | 10,910,84         | 0.00         | 1        |